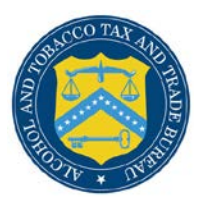

# **COLAs Online**

# What's Newin COLAs Online 3.8 (Industry Members)

October 25, 2012

The following enhancements in functionality and interface are included in Version 3.8 of the COLAs Online system:

- **Browser Compatibility Updates** You may now submit submissions in the COLAs Online system through the following browsers:
  - Apple Safari (version 5.1 or higher)
  - Google Chrome (version 21.0 or higher)
  - Microsoft Internet Explorer (version 7 or higher)
  - o Mozilla Firefox (version 15.0 or higher)

In addition, COLAs Online displays properly in Internet Explorer version 8 or higher, so there is no longer any need to enable Compatibility View when working in Internet Explorer. When using other browsers you may notice some pages do not look the same as they do when using Internet Explorer. We will continue to work on these "cosmetic" issues, but COLAs Online does function properly in all of the previously mentioned compatible browsers. We still recommend you use Internet Explorer (version 7 or higher) on a Windows operating system for the best system performance.

• Unlock Locked Account Through <u>New or Forgotten Password?</u> Link – You may now unlock your user account if you lock it during a failed login attempt by setting a new password through the <u>New or Forgotten Password?</u> link in the TTB Online Portal page. You will need your user name, registered email address, and authentication question answers to complete the process.

| The reconne                                                                                                    |                                                                                                    | inne                                                               |                                                                |        |   |  |
|----------------------------------------------------------------------------------------------------|----------------------------------------------------------------------------------------------------|--------------------------------------------------------------------|----------------------------------------------------------------|--------|---|--|
| Publicly available services:                                                                                                    |                                                                                                    |                                                                    |                                                                |        |   |  |
| <ul> <li>To view publicly available<br/>Public COLA Registr</li> </ul>                                                                                    | le information about COLAs<br>¥-                                                                                                    | (both those filed via pap                                          | er form and online), you may visit                             | t the  |   |  |
| View the TTB Online Ef                                                                                                    | equently Asked Questio                                                                                                    | ns (FAQ) page on the T                                             | TB Internet site.                                              |        |   |  |
| Services requiring registration                                                                                                    | and logon:                                                                                                    |                                                                    |                                                                |        |   |  |
| Login Error: Your account<br>password?* link to create                                                                                                    | is locked. If you are ar<br>a new password to unl                                                                                                    | n Industry Member, pl<br>ock your account.                         | ease use the "New or forgoti                                   | ten    |   |  |
| User Name                                                                                                    | ASHARIS                                                                                                    |                                                                    | Expired password ?                                             |        |   |  |
| Password                                                                                                    |                                                                                                    |                                                                    | New or forgotten passw                                         | tord ? |   |  |
| Logon to                                                                                                    | COLAs Online                                                                                                    | Formulas Online                                                    |                                                                |        |   |  |
| are a part of your COLAR OIN<br>suthentication questions allo<br>Desk for assistance. This is r<br>Register for TTB Online. N<br>Need Help Logging On an- | ne user profile information,<br>you to set your own passin<br>equired of you only one time<br>and help on how to regist<br>Using TTB Online ?<br>Year 8-0, <u>click here</u> for more | you will be required to do<br>ord, even if you have forg<br>e.<br> | so when you log in. These lotten it, without contacting the TT | 8 Help |   |  |
|                                                                                                    | Privacy Policy                                                                                                    | Privacy Impact Assess                                              | sment                                                          |        |   |  |
|                                                                                                    | DEPARTMENT<br>TIM TREASUR                                                                                                    | ur<br>Y                                                            |                                                                |        | 0 |  |

## **Unlock Locked Account**

• **Reset Expired Password Through <u>Expired Password?</u> Link – You may now reset your expired password by setting a new password through the <u>Expired Password?</u> link in the TTB Online Portal page. You will need your user name, registered email address, and authentication question answers to complete the process.** 

| Welcome                                                                                                    | to TTB Onl                                                                                                    | ine                                                                     |                                                                                           |                                                          |                                                                                                    |              |
|----------------------------------------------------------------------------------------------------|----------------------------------------------------------------------------------------------------|-------------------------------------------------------------------------|-------------------------------------------------------------------------------------------|----------------------------------------------------------|----------------------------------------------------------------------------------------------------|--------------|
| Publicly available services:                                                                                                    |                                                                                                    |                                                                         |                                                                                           |                                                          |                                                                                                    |              |
| <ul> <li>To view publicly available<br/>Public COLA Registry</li> </ul>                                                           | e information about COLAs (both                                                                                                    | hose filed via paper fi                                                 | orm and online), you may visi                                                             | t the                                                    |                                                                                                    |              |
| View the TTB Online Fre                                                                                                    | quently Asked Questions (F/                                                                                                    | O) page on the TTB I                                                    | Internet site.                                                                            |                                                          |                                                                                                    |              |
| Services requiring registration                                                                                                   | and logon:                                                                                                    | ndustry Member, o                                                       | lease use the "Expired                                                                    |                                                          |                                                                                                    |              |
| password?* link to create a                                                                                                    | i new password.                                                                                                    |                                                                         |                                                                                           |                                                          |                                                                                                    |              |
| User Name:<br>Password:                                                                                                    | ASHAR21                                                                                                    |                                                                         | Expired password ?                                                                        | ord 2                                                    |                                                                                                    |              |
| Logon to:                                                                                                    | COLAs Online                                                                                                    | ormulas Online                                                          |                                                                                           |                                                          |                                                                                                    |              |
| NOTE TO COLAS ONLINE USER<br>are a part of your COLAS Onlin<br>suthentication questions allow<br>Desk for assistance. This is re- | If you have not previously sele<br>e user profile information, you we<br>you to set your own password, en<br>quired of you only one time. | ted and answered the<br>be required to do so<br>in if you have forgotte | user authentication question<br>when you log in. These<br>an it, without contacting the T | that<br>S Help                                           |                                                                                                    |              |
| Register for TTB Online. Ne<br>Need Help Logging On and                                                                           | ed help on <u>how to register</u> 7<br>Using TTB Online 7                                                                                 |                                                                         |                                                                                           |                                                          |                                                                                                    |              |
| If you are using Internet Explor                                                                                                  | er 8.0. <u>Click here</u> for more infor                                                                                                  | nation on browser Cor                                                   | npatibility.                                                                              |                                                          |                                                                                                    |              |
|                                                                                                    | Privacy Policy Privac                                                                                                    | Impact Assessme                                                         | nt                                                                                        |                                                          |                                                                                                    |              |
|                                                                                                    | DEPARTMENT OF<br>THE TREASURY                                                                                                    |                                                                         |                                                                                           |                                                          | 0                                                                                                    |              |
| While the Alcohol and Tobacco Tax<br>nay change over time. TTB makes                                                              | and Trade Bureau (TTB) makes<br>no warranty, expressed or impli                                                                           | every effort to provide<br>d. and assumes no le                         | complete information, data s<br>gal liability or responsibility a                         | uch as company names, ac<br>to the currency, reliability | dresses, permit numbers, and other data provided in<br>or completeness of furnished dats. TTB velcomes sug | the registry |

#### **Reset Expired Password**

• **Process User Registration Within 20 Days** – You may now allow up to 20 days for a User Registration to process. Previously, the User Registration could take up to 30 days to process. The submission confirmation message still states 30 days, but this message will be updated in a future release of COLAs Online.

## **User Registration Submission Confirmation**

| User Registration .                                                                                                    |    |
|----------------------------------------------------------------------------------------------------|----|
| Thank You. Your application has been successfully submitted. Please allow up to 30 days for processing. You will be contacted by e-mail when a determination has been reached of if additional information is needed.                                                                               | ۶r |
| When referring to this application, please use the following submission ID: 1001743. You should keep a record of this submission ID for tracking purposes.                                                                                                    |    |
| We collect this information to verify your compliance with Federal laws and regulations that TTB administers. The information collected on this form must be considered confidential tax information under 26 U.S.C. 6103 and must act had disclosed to any unsubscripted even under 26 U.S.C. 6103 | ,  |

 Links to Privacy and Security Statement and Privacy Impact Assessment in Public COLA Registry – You may now access TTB's privacy policy in the <u>Privacy and Security Statement</u> <u>page</u> linked in the Public COLA Registry home page. The TTB privacy impact assessment (PIA) is available in the <u>Privacy Impact Assessments page</u> linked in the Public COLA Registry home page.

Links to Privacy and Security Statement and Privacy Impact Assessment

| COLA Registry                                                                                                    | Search Public COLA Registry     COLAs Online FAQs                                       |  |
|----------------------------------------------------------------------------------------------------|-----------------------------------------------------------------------------------------|--|
| ALCOHOL AND TOBACCO TAX AND TRADE BUREAU                                                                                                    | Contact.Us     Public COLA Registry Manual     Download Public COLA Registry     Manual |  |
| ITB F 5100.31: Application For and Certification/<br>Exemption of Label/Bottle Approval                                                                                                    | > COLAs Online Logon                                                                    |  |
| Search for COLAs                                                                                                    |                                                                                         |  |
|                                                                                                    |                                                                                         |  |
| lasic Search   <u>Advanced Search</u><br>Basic Search Criteria<br>Note: Wid card character for a search is repro<br>Date Completed: <del>0</del>                                                                                                    | vented by a "%"                                                                         |  |
| Basic Search   Advanced Search<br>Basic Search Criteria<br>Note:Wid card character for a search is repro<br>Date Completed: 0<br>From 9/01/2006  MM/DD/YYYY 1<br>Product Name: 0                                                                                                    | 09/18/2012 MM/DD/YYYY                                                                   |  |
| Basic Search   Advanced Search<br>Basic Search Criteria<br>Note:Wid card character for a search is repro<br>Date Completed: 0<br>From 9/01/2006 MMV/DD/YYYY T<br>Product Name: 0<br>0 Brand Name 0 Fanciful Name 9 Either                                                           | eented by a "%"<br>09/18/2012 MM/DD/YYYY                                                |  |
| Basic Search   Advanced Search<br>Basic Search Criteria<br>Note: Wid card character for a search is repro<br>Date Completed: 0<br>From 9/01/2006 MMV/DD/YYYY T<br>Product Name: 0<br>0 Brand Name © Fanciful Name ® Either<br>Product Class/Type: 0<br>I pokum                      | 209/18/2012 MM/DD/YYYY                                                                  |  |
| Basic Search   Advanced Search<br>Basic Search Criteria<br>Note: Wid card character for a search is repro<br>Date Completed: 0<br>From 9/01/2006 MMV/DD/YYYY T<br>Product Name: 0<br>Brand Name © Fanciful Name ® Either<br>Product Class/Type: 0<br>to Lookup                      | aented by a "%"<br>09/18/2012 MM/DD/YYYY<br>lass Type>                                  |  |
| Basic Search   Advanced Search<br>Basic Search Criteria<br>Note: Wild card character for a search is repro<br>Date Completed: 0<br>From 9/01/2006 MMV/DD/YYYY T<br>Product Name: 0<br>0 Brand Name © Fanciful Name ® Either<br>Product Class/Type: 0<br>to Lookup<br>Origin Code: 0 | aented by a "%"<br>09/18/2012 I MM/DD/YYYY<br>ass Type>                                 |  |

• Needs Correction Status Applications Locked for Editing – You may now be restricted from editing information in Step 1: Application Type for e-filed applications in "Needs Correction" status. If you are restricted from editing this information, the edit step 1 button is <u>not</u> displayed.

► Note: If the Commodity is changed in Step 1: Application Type, you must re-enter information in Step 2: COLA Information pertaining to the changed commodity.

**Needs Correction Status Application** 

| Verify                                                           | Applicat                                                                   | ion                                                                                                    |
|------------------------------------------------------------------|----------------------------------------------------------------------------|----------------------------------------------------------------------------------------------------|
| Step 1   <u>Ste</u> p                                            | 2   <u>Step 3</u>   Verify Ap                                              | plication                                                                                                    |
| A summary o<br>navigating to                                     | f the data you entered<br>the appropriate step.                            | d is listed below. If you see any errors, please correct them by                                                                                                    |
| Submit the a<br>Submit butto<br>date. If you<br>the system.)     | plication to TTB by ag<br>1. (You may also choo<br>lo not act on the appli | reeing to the statement at the bottom of the page and clicking the<br>sse to save your application for 30 days and submit it to TTB at a la<br>ication within 30 days, TTB will delete the incomplete application fro |
| Type of Pr                                                       | oduct: WINE                                                                |                                                                                                    |
| Source of                                                        | Product: DOMESTI                                                           | IC                                                                                                    |
| Type of A                                                        | plication: CERTIFI                                                         | ICATE OF LABEL APPROVAL                                                                                                    |
|                                                                  |                                                                            |                                                                                                    |
|                                                                  | 2-3456                                                                     | edit step 2                                                                                                    |
| Serial #: 1                                                      |                                                                            |                                                                                                    |
| Serial #: 1<br>Contact II                                        | formation                                                                  |                                                                                                    |
| Serial #: 1<br>Contact In<br>JANE SMIT                           | formation<br>H                                                             |                                                                                                    |
| Serial #: 1<br>Contact In<br>JANE SMIT<br>Phone Num              | <b>formation</b><br>H<br>ber: (202) 453-200                                | 00                                                                                                    |
| Serial #: 1<br>Contact In<br>JANE SMIT<br>Phone Num<br>Fax Numbe | formation<br>H<br>ber: (202) 453-200<br>':                                 | 00                                                                                                    |

• **Printable Version of COLA eApplications** – You may now view the following changes in the printable version of COLA eApplications received on or after July 1, 2012. These changes make the printable version of COLA eApplications consistent with the newly approved paper TTB F 5100.31.

## OMB No. 1513-0020 (7/31/2012) Displayed on Top of Form

|                          |          |    | OMB No. 1513-0020 (07/31/2015)                                |
|--------------------------|----------|----|---------------------------------------------------------------|
| FOR TTB                  | USE ONLY | (  | DEPARTMENT OF THE TREASURY                                    |
| TTB ID                   |          |    |                                                               |
| 12258001000001           |          |    |                                                               |
|                          |          |    | APPROVAL                                                      |
| 1. REP. ID. NO. (If any) | СТ       | OR | (See Instructions and Paperwork Reduction Act Notice on Back) |
|                          | 80       | 23 |                                                               |
|                          |          |    |                                                               |

## Wording Change in Block 19

19. SHOW ANY INFORMATION THAT IS BLOWN, BRANDED, OR EMBOSSED ON THE CONTAINER (e.g., net contents) ONLY IF IT DOES NOT APPEAR ON THE LABELS AFFIXED BELOW. ALSO, SHOW TRANSLATIONS OF FOREIGN LANGUAGE TEXT APPEARING ON LABELS.

## TTB F 5100.31 (07/2012) Displayed on Bottom of Form

TTB F 5100.31 (7/2012) PREVIOUS EDITIONS ARE OBSOLETE

• Updated Password Guidance in Contact Us Page – You may now view the instructions for addressing a forgotten or expired password, as well as a locked account, in the Contact Us page.

| CONTRACTOR ALCOHOL AND TORACCO TAX AND TRADE BUREAU                                                                                                   |  |
|----------------------------------------------------------------------------------------------------|--|
| Contact Us                                                                                                    |  |
| o report problems or issues with COLAS Online / Public COLA Registry, you nay send us an email by filing out the information below-Additional contact |  |
| nformation is provided at the bottom of the page.                                                                                                    |  |
| Trouble Longing On                                                                                                    |  |
| Trouble Logging on                                                                                                    |  |
| If you have lost or forgotten your password, or locked your account,                                                                                  |  |
| please use this <u>New or forgotten password</u> ? link to create a new password.                                                                     |  |
| create a new password.                                                                                                    |  |
| If you have forestee your liver ID, or you were not able to successfully                                                                              |  |
| create a new password with the <u>New or forgotten password</u> ? or <u>Expired</u>                                                                   |  |
| password? link, please refer to the additional contact information at the                                                                             |  |
| bottom of the page.                                                                                                    |  |
|                                                                                                    |  |
| Select a Subject                                                                                                    |  |
| + Stad as a sustinguism and internet languaging may in them.                                                                                          |  |
| I med an erappication and it's no longer in my in-box                                                                                                 |  |
| How do I add/modify/delete my user and/or company information?                                                                                        |  |
| I'm experiencing problems searching the Public COLA Registry                                                                                          |  |
| I have a question regarding my label application                                                                                                    |  |
| Other:                                                                                                    |  |

Updated Password Guidance in Contact Us Page

- Lab No./Pre-Import No. and Lab Approval Letter Date/Pre-Import Date Fields Removed from Create Application Step 2 of 3: COLA Information Page – You may no longer enter information in the Lab No./Pre-Import No. and Lab Approval Letter Date/Pre-Import Date fields when creating a COLA eApplication. These fields have been removed from the Create Application Step 2 of 3: COLA Information page for consistency with the paper TTB F 5100.51. These fields will still display for previously created COLA eApplications and on read-only pages. The information may now be entered in the restructured formula fields.
- Formula Fields Re-Structure on Create Application Step 2 of 3: COLA Information Page You may now enter information through the formula fields in the Create Application Step 2 of 3: COLA Information page. The Permit Number field defaults to the primary Plant Registry/Basic Permit/Brewer's No. selected and you may enter a Company Formula # / SOP # to add the formula manually. Alternatively, you may select an approved formula from the TTB Formula ID field; the class/type displayed is the *approved* class/type, <u>not</u> the submitted class/type.

| FURMULA(S)           |                          |
|----------------------|--------------------------|
| TTB Formula ID: 🛿    |                          |
| Select TTB Formula I | D 🔻 Add Formula          |
| OR                   |                          |
| Permit Number: 🛿     | Company Formula #/SOP #: |
|                      |                          |

Formula Fields in Create Application 2 of 3: COLA Information Page

• Notes to Specialist in Create Application Step 2 of 3: COLA Information Page – You may now submit notes to the Specialist in the Create Application Step 2 of 3: COLA Information page when creating a COLA eApplication. You may also submit notes to the Specialist and view previously submitted notes in the Create Application Step 2 of 3: COLA Information page when correcting a COLA eApplication in "Needs Correction" status.

Notes to Specialist in Create Application Step 2 of 3: COLA Information Page (Create COLA eApplication)

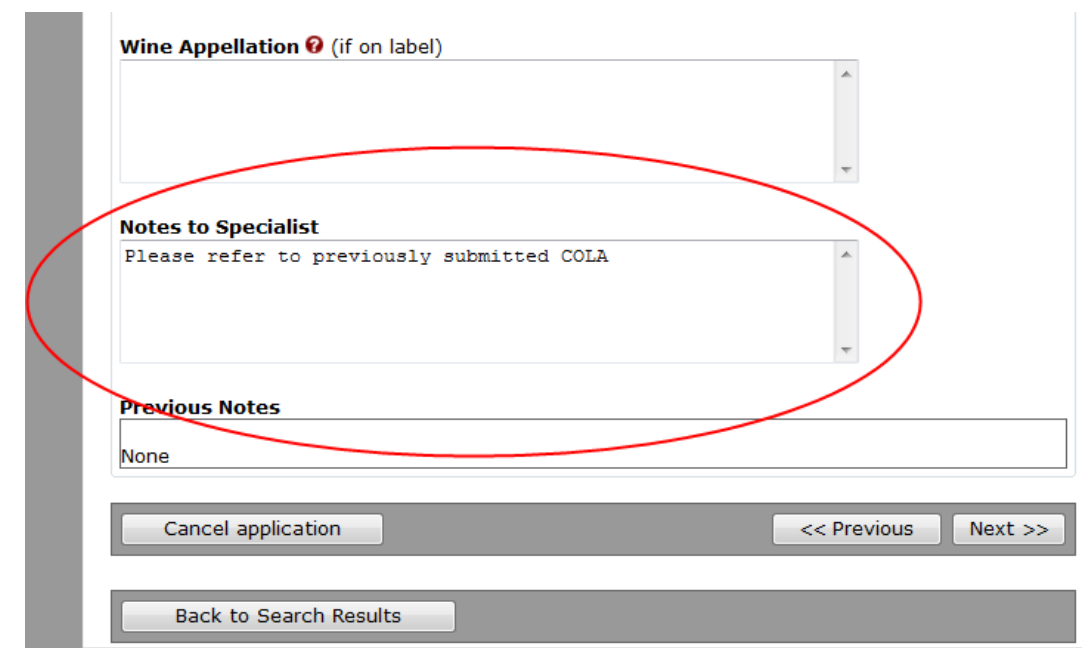

Notes to Specialist in Create Application Step 2 of 3: COLA Information Page (Correct COLA eApplication)

|              | Wine Appellation 🛿 (if on label)                                        |
|--------------|-------------------------------------------------------------------------|
|              |                                                                         |
|              | · ·                                                                     |
|              | Notes to Specialist                                                     |
|              | Updated the incorrect fields as requested                               |
| (            |                                                                         |
|              |                                                                         |
| $\mathbf{X}$ | Previous Notes                                                          |
|              | Tue Sep 18 13:48:08 EDT 2012: Please refer to previously submitted COLA |
|              |                                                                         |
|              | Cancel Corrections Next >>                                              |
|              |                                                                         |

 Alcohol Content and Wine Vintage Field Value Validations in Create Application Step 2 of 3: COLA Information Page – You must enter an Alcohol Content numeric value between 0.00 – 100.00 in the Create Application Step 2 of 3: COLA Information page when creating a COLA eApplication. If applicable, you must enter a Wine Vintage numeric value within the range of 1700 and the current year.

## Alcohol Content and Wine Vintage Field Value Validations

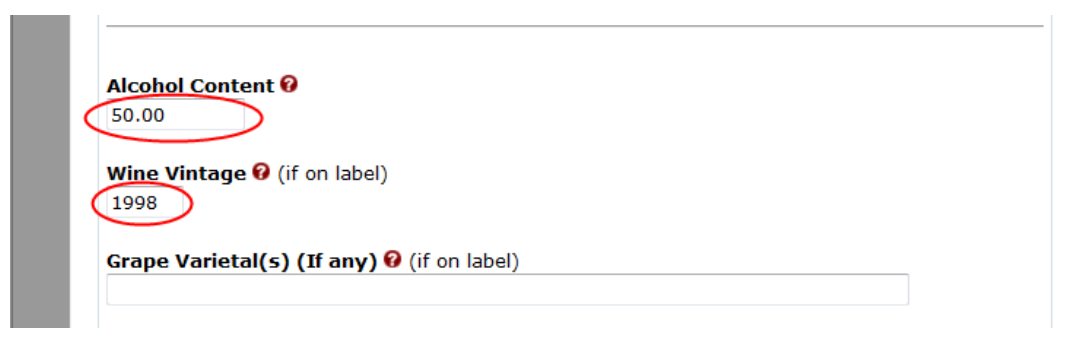

• Indicate Net Contents Blown into Bottle in COLAs Online – You may now indicate that net contents are blown into the bottle for COLA eApplications. The field displays before the Net Contents field in the Create Application Step 2 of 3: COLA Information page:

## Net Contents Blown into Bottle Field in Create Application Step 2 of 3: COLA Information Page

| Net Contents are blown into the<br>Net Contents 😯 | Botfle No V<br>No<br>Yes |
|---------------------------------------------------|--------------------------|
| Select Net Contents Add                           | l Net Contents           |
| Net Contents                                      | Remove?                  |
| (None assigned)                                   |                          |

Once you have entered the COLA application information, the Net Contents Blown into Bottle information will display between the Fanciful Name and Alcohol Content fields in the Verify Application page:

## Net Contents Blown into Bottle Information in Verify Application Page

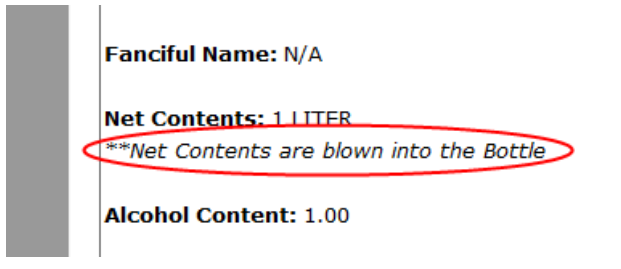

After you have submitted the COLA application, the Net Contents Blown into Bottle information will display between the Fanciful Name and Alcohol Content fields in the Application Detail page:

## Net Contents Blown into Bottle Information in Application Detail Page

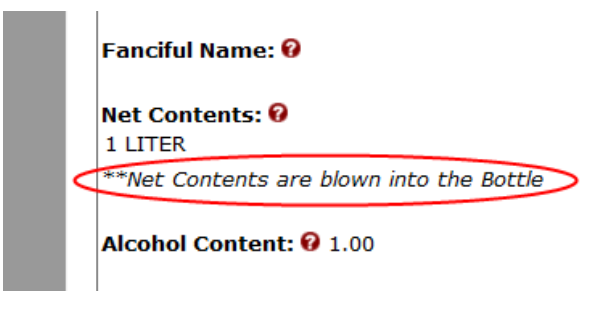

• Buttons Disabled to Prevent Multiple Selection That Creates Duplicate COLAs – You may no longer select the Submit application button or the Don't submit yet; save for 30 days button multiple times when creating a COLA eApplication. This generated multiple copies of the COLA, each with a new TTB ID. These buttons are now disabled (grayed out) as soon as you select them.

#### Buttons Disabled to Prevent Multiple Selection That Creates Duplicate COLAs

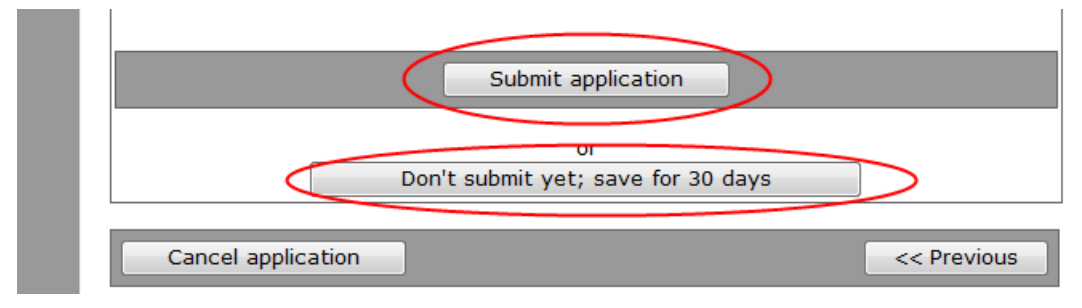